UNIVERSIDAD NACIONAL ABIERTA Y A DISTANCIA UNAD

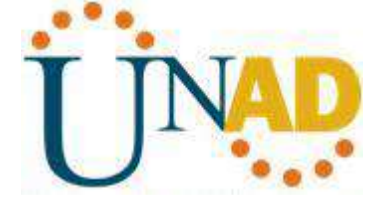

### Curso DIPLOMADO DE PROFUNDIZACION CISCO CCNA

### Tutor: GIOVANI ALBERTO BRACHO Grupo: 203092\_11

Realizado por: Willmer Aguilera Varela

ECBTI- INGENIERIA ELECTRONICA Bogotá, Colombia 2019

| Lista de l | Ilustraciones                                                                                                    | 3             |
|------------|----------------------------------------------------------------------------------------------------|---------------|
| RESUME     | EN                                                                                                    | 4             |
| ABSTRA     | \CT                                                                                                    | 5             |
| INTROD     | UCCIÓN                                                                                                    | 6             |
| OBJETIV    | /OS                                                                                                    | 7             |
| ESCENA     | ARIOS PROPUESTOS PARA LA PRUEBA DE HABILIDADES                                                                       | 8             |
| Escen      | ario 1                                                                                                    | 8             |
| Тор        | ología de red                                                                                                    | 8             |
| Part       | e 1: Asignación de direcciones IP:                                                                                   | 8             |
| Part       | e 2: Configuración Básica.                                                                                           | 9             |
| Part       | e 3: Configuración de Enrutamiento.                                                                                  | 3             |
| Part       | e 4: Configuración de las listas de Control de Acceso.                                                               | 6             |
| Part       | e 5: Comprobación de la red instalada2                                                                               | 1             |
| Escen      | ario 2                                                                                                    | 2             |
| Тор        | ología de red2                                                                                                    | 2             |
| 1.         | Todos los routers deberán tener los siguiente:                                                                       | 3             |
| 2.<br>y Cı | El DHCP deberá proporcionar solo direcciones a los hosts de Bucaramanga<br>undinamarca                               | <b>a</b><br>9 |
| 3.<br>topo | El web server deberá tener NAT estático y el resto de los equipos de la<br>plogía emplearan NAT de sobrecarga (PAT)2 | 9             |
| 4.         | El enrutamiento deberá tener autenticación                                                                           | 9             |
| 5.         | Listas de control de acceso: 22                                                                                      | 9             |
| 6.         | VLSM: utilizar la dirección 172.31.0.0 /18 para el direccionamiento                                                  | 0             |
| CONCLU     | JSIONES                                                                                                    | 1             |
| BIBLIOG    | 32<br>GRAFÍA                                                                                                    | 2             |

# CONTENIDO

## Lista de llustraciones

### RESUMEN

El presente trabajo consolida el trabajo realizado durante el semestre en el diplomado de profundización Cisco: Diseño e Implementación de Soluciones Integradas LAN/WAN.

El desarrollo de dos redes de telecomunicaciones simuladas con el software Packet Tracer, donde se desarrollaron las diferentes configuraciones que se pueden utilizar en la vida real para la implementación de una red completa, permitiendo la interconexión de diferentes dispositivos e implementando todas las medidas de seguridad posibles para garantizar la integridad y confidencialidad de la información de los usuarios que las utilicen.

Palabras clave: Enrutamiento, LAN, WAN, VLAN, Conmutación, Seguridad.

## ABSTRACT

In this proyect consolidates the work done during the semester in the Cisco deepening diploma: LAN/WAN Design and Implementation Integrated Solutions.

The development of two simulated telecommunications networks with Packet Tracer software, where different configurations that can be used in real life for the implementation of a complete network were developed, allowing the interconnection of different devices and implementing all possible security measures to guarantee the integrity and confidentiality of the information of the users that use them.

Keywords: Routing, LAN, WAN, VLAN, Switching, Security.

## INTRODUCCIÓN

En la actualidad las empresas se enfrentan a grandes retos cuando realizan el diseño y construcción de las redes comunicaciones que van a utilizar para la interconexión de sus empleados y la ejecución de sus actividades propias de su actividad comercial. Estas redes pueden ser de área local más conocidas como LAN o incluso pueden llegar a necesitar redes que superen sus instalaciones físicas a través de conexiones propietarias (redes WAN) o a través de internet utilizando redes de un proveedor de servicios.

Toda esta situación pone a las empresas frente a diferentes problemas que involucran no solo temas técnicos para la conexión eficiente entre los empleados sino de seguridad como tal de la información que maneja a través de su red o que almacena en sus equipos. En este punto es donde toma vital importancia el diseño de la red y las medidas implementadas para garantizar la integridad de la red.

En los escenarios desarrollados en este trabajo, se implementaron configuraciones de enrutamiento que permiten la interconexión de los equipos de la red de una manera eficiente sin dejar de lado la premisa de garantizar la seguridad de la red. Esta seguridad se da protegiendo los equipos de red de posibles ataques o accesos no autorizados.

## OBJETIVOS

- Realizar la implementación de los escenarios propuestos garantizando la interconexión entre todos los dispositivos de red que los conforman
- Implementar las mejores prácticas vistas durante el diplomado que garanticen la seguridad de los elementos de red utilizados para la construcción de las redes propuestas.
- Explicar los protocolos de red utilizados en la implementación de la red propuesta.

## **ESCENARIOS PROPUESTOS PARA LA PRUEBA DE HABILIDADES**

### **Escenario 1**

Una empresa posee sucursales distribuidas en las ciudades de Bogotá, Medellín y Cali en donde el estudiante será el administrador de la red, el cual deberá configurar e interconectar entre sí cada uno de los dispositivos que forman parte del escenario, acorde con los lineamientos establecidos para el direccionamiento IP, protocolos de enrutamiento y demás aspectos que forman parte de la topología de red.

#### Topología de red

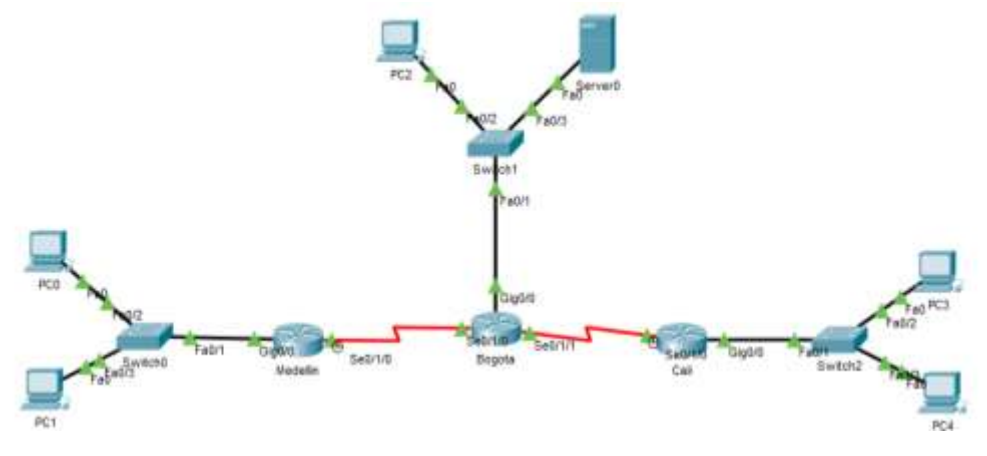

Ilustración 1: Topología escenario 1

### Parte 1: Asignación de direcciones IP:

a. Se debe dividir (subnetear) la red creando una segmentación en ocho partes, para permitir creciemiento futuro de la red corporativa.

Router Cali

| Califshow ip interface          | brief         |       |        |                  |
|---------------------------------|---------------|-------|--------|------------------|
| Interface                       | IP-Address    | OK7 H | lethod | Status           |
| Protocol                        |               |       |        |                  |
| GigebitEthernet0/0              | 192.160.1.65  | YXS # | anual  | nb               |
| GigshitEthernet0/1<br>down down | unassigned    | YES u | maet   | administratively |
| FastEthernet0/0/0<br>down       | unassigned    | YES u | meet   | np               |
| FestEthernet0/0/1<br>down       | unassigned    | YKS u | meet   | up               |
| FastEthernet0/0/1<br>down       | unassigned    | YES u | naet   | up               |
| FastEthernet0/0/3<br>down       | unassigned    | YES u | inset  | up               |
| Serial0/1/0<br>up               | 152.165.1.151 | YES m | Isunal | up               |
| Serial0/1/1<br>down down        | unassigned    | YES u | inset  | administratively |
| Viani<br>down down<br>Calif     | unassigned    | YES U | insec  | administratively |

Ilustración 2: Configuración IP Router Cali

• Router Bogotá

| podocession ib rupet            | Lace Dilei    |     |        |                  |
|---------------------------------|---------------|-----|--------|------------------|
| Interface                       | IP-Address    | 087 | Nethod | 学生典性认用           |
| Fronscol                        |               |     |        |                  |
| GigabitEthernet0/0<br>up        | 152.140.1.1   | TES | manual | up               |
| GigabitEthernet0/1<br>down down | unassigned    | YES | unset  | administratively |
| FastEthernet0/0/0<br>down       | unassigned    | YES | unset  | up               |
| FastEthernet0/0/1<br>down       | unassigned    | YES | unset  | up               |
| FastEthernet0/0/2<br>down       | unassigned    | YES | unset  | up               |
| FastEthernet0/0/3<br>down       | unsesigned    | YES | unset  | up               |
| Serial0/1/0<br>up               | 192,160,1,90  | YES | manual | up               |
| Serial0/1/1<br>up               | 192.160.1.130 | YES | manual | up               |
| Viani<br>down down              | unassigned    | YES | unset  | administratively |

Ilustración 3: Configuración IP Router Bogotá

Router Medellin

| Medellin#show ip inte           | rface brief  |     |        |                  |  |
|---------------------------------|--------------|-----|--------|------------------|--|
| Interface                       | IP-Address   | 087 | Sethod | Status           |  |
| Protocol                        |              |     |        |                  |  |
| GigabitEthernet0/0<br>up        | 192.165.1.93 | YES | manual | υp               |  |
| GigabitEthernet0/1<br>down down | unassigned   | TES | unset  | administratively |  |
| FastEthernet0/0/0<br>down       | unassigned   | TER | unset  | up               |  |
| FastEthernet0/0/1<br>down       | unassigned   | YER | unset  | up               |  |
| FastEthernet0/0/2<br>down       | unassigned   | YES | unset  | up               |  |
| FastEthernet0/0/3<br>down       | unassigned   | YES | unset  | up               |  |
| Serial0/1/0<br>Up               | 152.168.1.99 | YES | manual | up               |  |
| Serial0/1/1<br>down down        | unessigned   | YES | unset  | administratively |  |
| Vieni<br>down down<br>Medelling | unassigned   | YES | unset  | administratively |  |

Ilustración 4: Configuración IP Router Medellin

b. Asignar una dirección IP a la red.

## Parte 2: Configuración Básica.

a. Completar la siguiente tabla con la configuración básica de los routers, teniendo en cuenta las subredes diseñadas.

|                                           | R1           | R2            | R3            |
|-------------------------------------------|--------------|---------------|---------------|
| Nombre de Host                            | MEDELLIN     | BOGOTA        | CALI          |
| Dirección de lp en interfaz<br>Serial 0/0 | 192.168.1.99 | 192.168.1.98  | 192.168.1.131 |
| Dirección de lp en interfaz<br>Serial 0/1 |              | 192.168.1.130 |               |
| Dirección de lp en interfaz<br>FA 0/0     | 192.168.1.33 | 192.168.1.1   | 192.168.1.65  |
| Protocolo de enrutamiento                 | Eigrp        | Eigrp         | Eigrp         |
| Sistema Autónomo                          | 200          | 200           | 200           |
| Afirmaciones de red                       | 192.168.1.0  | 192.168.1.0   | 192.168.1.0   |

b. Después de cargada la configuración en los dispositivos, verificar la tabla de enrutamiento en cada uno de los routers para comprobar las redes y sus rutas.

Tabla Enrutamiento Router Medellin •

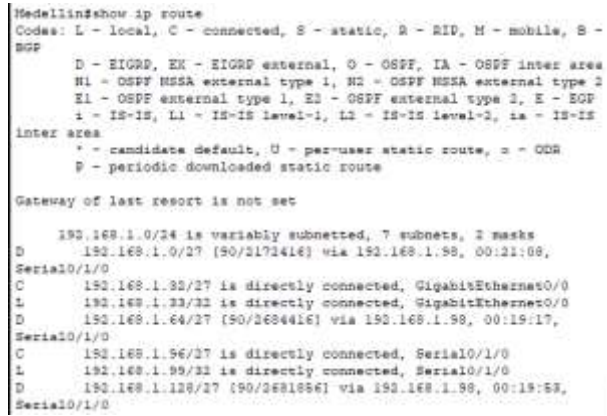

Ilustración 5: Tabla enrutamiento Medellin

Tabla Enrutamiento Router Cali

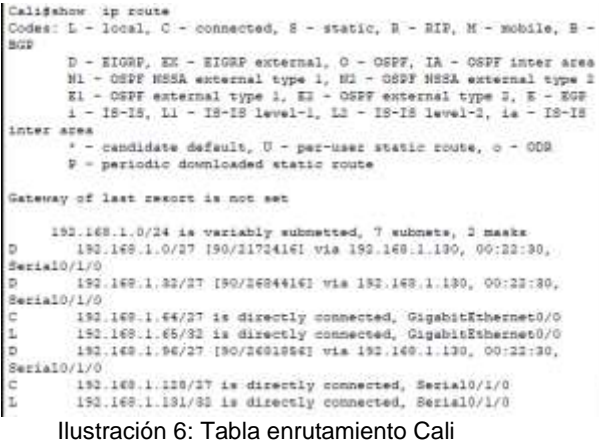

Tabla Enrutamiento Router Bogotá

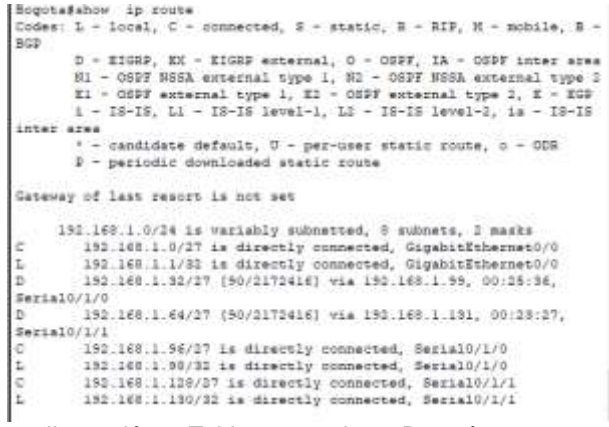

Ilustración 7: Tabla enrutamiento Bogotá

- c. Verificar el balanceo de carga que presentan los routers.
- d. Realizar un diagnóstico de vecinos uando el comando cdp.

#### Router Bogotá:

| Bogotafshow cdp neighbort detail                                                                                                    |         |
|----------------------------------------------------------------------------------------------------|---------|
| Device ID: Suitch                                                                                                    |         |
| Entry address(st):                                                                                                    |         |
| Flatform: ciwco 2560, Carebilities: Switch                                                                                                    |         |
| Interface: GigabitEthernet0/0, Fort ID (subgoing port) : FastEthernet0/1                                                                                                    |         |
| Holdtime: 176                                                                                                    |         |
|                                                                                                    |         |
| Version :                                                                                                    |         |
| Claco IGS Software, CI940 Software (CI940-LANEASE-M), Version 12 1(25) FN, RELEASE SOFTWARE (                                                                                                    | fcli    |
| Copyright (c) 1908-2008 by Cisco Systems, Inc.                                                                                                    |         |
| Compiled Wed 11-Oct-05 22:05 by pt team                                                                                                    |         |
|                                                                                                    |         |
| advertisement version: 3                                                                                                    |         |
| Doplen: full                                                                                                    |         |
|                                                                                                    |         |
|                                                                                                    |         |
| Device ID: Call                                                                                                    |         |
| Entry address(es):                                                                                                    |         |
| IP address : 192.140.1.131                                                                                                    |         |
| Blatform: cisco C1900, Cepabilities: Rooter                                                                                                    |         |
| Interface: Serial0/1/1, Fort ID (outgoing port): Serial0/1/0                                                                                                    |         |
| Boldtime: 176                                                                                                    |         |
| There is a second second second second second second second second second second second second second second se                                                                                                    |         |
| THE REPORT OF THE REPORT OF TH | 1000    |
| Lines the source, circle sources (Lines during an arrival and the source of the source of the source | e (eca) |
| Security of 1992 Sold by Class Evenes Tax                                                                                                    |         |
| Complete the state of the second states and                                                                                                    |         |
| contrast and a second as the balance                                                                                                    |         |
| advertisement version: 2                                                                                                    |         |
| Dumles: full                                                                                                    |         |
|                                                                                                    |         |
|                                                                                                    |         |
| Device ID: Hedellin                                                                                                    |         |
| Entry address[es]:                                                                                                    |         |
| IP eddress : 193.163.1.99                                                                                                    |         |
| Fistform: cisco C1900, Capabilities: Router                                                                                                    |         |
| Interface: Serial0/1/0, Fort ID (outgoing port): Serial0/1/0                                                                                                    |         |
| Holdsime: 176                                                                                                    |         |
|                                                                                                    |         |
| VERIER :<br>                                                                                                    | 10000   |
| LINC INC DELEVALE, CLIFOU SOTTHERE (CLIFOU-UNIVERSALET-H), VETRICE 15.114/H4, RELEASE SOTTHERE                                                                                                    | 1 (202) |
| recurrent anthora: urbh://www.nreco.com/recumplest                                                                                                    |         |
| copyright (c) 1904-2012 by Clace systems, inc.                                                                                                    |         |
| Compiled Thurs 5-Jan-12 15:41 by pt_team                                                                                                    |         |
| advertisement version: I                                                                                                    |         |
| Dumlem: full                                                                                                    |         |
|                                                                                                    |         |

Ilustración 8: Detalles Vecinos CDP - Router Bogotá

#### **Router Medellin**

```
Medellin#show cdp neighbors detail
Device ID: Bogota
Entry address(es):
 IP address : 192.168.1.98
Platform: cisco C1900, Capabilities: Router
Interface: Serial0/1/0, Port ID (outgoing port): Serial0/1/0
Holdtime: 158
Version :
Cisco IOS Software, C1900 Software (C1900-UNIVERSALK9-M), Version
15.1(4)M4, RELEASE SOFTWARE (fc2)
Technical Support: http://www.cisco.com/techsupport
Copyright (c) 1986-2012 by Cisco Systems, Inc.
Compiled Thurs 5-Jan-12 15:41 by pt_team
advertisement version: 2
Duplex: full
Medellin#
```

Ilustración 9: Detalles Vecinos CDP - Router Medellin

| Cali#show                                                                    | cdp neighbors detail                                                                                                    |
|------------------------------------------------------------------------------|----------------------------------------------------------------------------------------------------|
| Device ID:                                                                   | Bogota                                                                                                    |
| Entry addr                                                                   | ess(es):                                                                                                    |
| IP addre                                                                     | ess : 192.168.1.130                                                                                                    |
| Platform:                                                                    | eisco C1900, Capabilities: Router                                                                                                    |
| Interface:                                                                   | Serial0/1/0, Port ID (outgoing port): Serial0/1/1                                                                                                    |
| Holdtime:                                                                    | 168                                                                                                    |
| Version :<br>Cisco IOS<br>15.1(4)M4,<br>Technical<br>Copyright<br>Compiled T | Software, C1900 Software (C1900-UNIVERSALK9-M), Versi<br>RELEASE SOFTWARE (fc2)<br>Support: http://www.cisco.com/techsupport<br>(c) 1986-2012 by Cisco Systems, Inc.<br>nurs 5-Jan-12 15:41 by pt_team |
| advertisem                                                                   | ent version: 2                                                                                                    |
| Duplex: fu                                                                   | 11                                                                                                    |
| Device ID:                                                                   | Switch                                                                                                    |
| Entry addr                                                                   | ess(es):                                                                                                    |
| Platform:                                                                    | risco 2960, Capabilities: Switch                                                                                                    |
| Interface:                                                                   | GigabitEthernet0/0, Port ID (outgoing port):                                                                                                    |
| FastEthern                                                                   | et0/1                                                                                                    |
| Holdtime:                                                                    | 162                                                                                                    |
| Version :<br>Cisco IOS<br>12.2(25)FX<br>Copyright<br>Compiled W              | Software, C2960 Software (C2960-LANBASE-M), Version<br>.RELEASE SOFTWARE (fcl)<br>(c) 1986-2005 by Cisco Systems, Inc.<br>ed 12-Oct-05 22:05 by pt_team                                                |
| advertisem                                                                   | ent version: 2                                                                                                    |
| Duplex: fu                                                                   | Ll                                                                                                    |
|                                                                              | unter side 40. Datallas Maria a CDD. Dautas Cali                                                                                                    |

e. Realizar una prueba de conectividad en cada tramo de la ruta usando Ping.

### Desde el PC3:

Router Cali

| ₹ H3                                                                                                    | - | <br>- 2 |
|----------------------------------------------------------------------------------------------------|---|---------|
| Physical Confg Deamo Physicale Addudes                                                                                                    |   |         |
| Research West                                                                                                    |   |         |
| Bachan Tracker 90 Communit Line 1.0<br>C.Vriposoffig                                                                                                    |   | 1       |
| FastEthemero Contection: (defailt gort)                                                                                                    |   |         |
| Lind-land. 1996 Manages. PSUI ICL (NTF. FED.)(C24<br>12 Address. 131.100<br>Tabless Mash. 235.205.235.234<br>Defemile Generg. 132.105.1.00                                                                           |   |         |
| Blassooth Connection:                                                                                                    |   |         |
| Link-local IPvé Address                                                                                                    |   |         |
| C: Vegning 3.91 3.03 . 3.94                                                                                                    |   |         |
| Finging 192.168.1.34 with 31 bypes of mana:                                                                                                    |   |         |
| Seply from 161 143 1.34; hytesed) time-ims TTU-104<br>Seply from 101 143 1.34; bytesed) time-ims TTU-105<br>Seply from 101 143 1.34; bytesed1 time-ims TTU-103<br>Teply from 101 143 1.34; bytesed1 time-ims TTU-103 |   |         |
| Ping stantistics for 142-140 J. 98:<br>Perform: Bert = 4, Bergarat = 3, Lost = 0 (78 Loss),<br>Approximate cound forch views in millioneconds:<br>Minimum = Das, Marinom = Linz, Average = Tes                       |   |         |
| C:\rgsing 100.169.1.1                                                                                                    |   |         |
| Finging 112.107.1.2 with 12 bytes of data:                                                                                                    |   |         |
| Regnant tilmed oct.<br>Regly from 152-168 J.2: byjesen92 storerine TEne126<br>Regly from 531-168 J.2: byjesen92 storerine TEne128<br>Regly from 150-168 J.1: byjesen92 storerine TEne128                             |   |         |
| Fing statistics for 102.160.1.0:<br>Become to set = 4, Reconved = 3, Lost = 1 (264 Loss),<br>Approximate strand this times the multi-seconds:                                                                        |   |         |
| Rinness + Los, Ransson + Tes, Bresign + Jan<br>mutd                                                                                                    |   |         |
|                                                                                                    |   |         |

Ilustración 11: Pruebas conectividad

#### Desde el PC0

| tysical Cavity County Programming Attributes                                                                                                    |   |
|----------------------------------------------------------------------------------------------------|---|
| ormand Recept                                                                                                    | 8 |
| Cille<br>2:te larcondia                                                                                                    |   |
| FastStitutett Commentium: (dafault goot)                                                                                                    |   |
| Link-Local ID-4 Address                                                                                                    |   |
| Disencosh Connection:                                                                                                    |   |
| Link-Local TFv4 Address                                                                                                    |   |
| C:\-ping 192_168_1_3                                                                                                    |   |
| Finging 102.140.1.2 with 32 mytes of data                                                                                                    |   |
| Reply from 152.100.1.2 hptnest12 time-ins TTIN10<br>Reply from 152.100.1.2: hptnest22 time-for TTIN120<br>Reply from 151.100.1.2: hptnest22 time-for TTL-120<br>Reply from 151.100.1.2: hptnest22 time-for TTL-120   |   |
| Ding statistics for 182.185.1.5;<br>Boccars: Sect = 4, Boccare = 4, Loss = 0 (0% Iose),<br>Approximate count trip times in milli-seconds:<br>Hinimum = Iam, Nazimum = Tam, Average = Sao                             |   |
| C-1-pang 182.348.3.48                                                                                                    |   |
| Pinging 192 100 1.00 with 53 bytes of deta:                                                                                                    |   |
| Reply from 192.100.1.65; bytes=02 time=for TLF-125<br>Reply from 192.100.1.65; bytes=02 time=for TLF-125<br>Reply from 193.100.1.65; bytes=02 time=for TLF-125<br>Reply from 193.100.1.65; bytes=02 time=for TLF-125 |   |
| Ding statistict for 132,160.1.66:<br>Factories Kest + 4, Darmines I a, Jones - 4 104 Innes),<br>Approximate Cound Trip Letters in milli-resolution<br>Hinimon = Day, Hatimim = Eng. Average = Day                    |   |

Ilustración 12: Pruebas conectividad

# Parte 3: Configuración de Enrutamiento.

a. Asignar el protocolo de enrutamiento EIGRP a los routers considerando el direccionamiento diseñado.

• Router Medellin:

| Medellin#show<br>IP-EIGRP inter | ip eigrp<br>faces for | interfaces<br>process 200 |      |             |            |              |
|---------------------------------|-----------------------|---------------------------|------|-------------|------------|--------------|
|                                 |                       | Xmit Queue                | Mean | Pacing Time | Multicast  |              |
| Pending                         |                       |                           |      |             |            |              |
| Interface                       | Peers                 | Un/Reliable               | SRTT | Un/Reliable | Flow Timer |              |
| Routes                          |                       |                           |      |             |            |              |
| Gig0/0                          | 0                     | 0/0                       | 1236 | 0/10        | 0          |              |
| 0                               |                       |                           |      |             |            |              |
| Se0/1/0                         | 1                     | 0/0                       | 1236 | 0/10        | 0          |              |
| 0                               |                       |                           |      |             |            |              |
| Medellin#                       |                       |                           |      |             |            | $\checkmark$ |

Ilustración 13: Configuración enrutamiento - Router Medellin

Router Cali

|           |       | provide and |      |             |            |  |
|-----------|-------|-------------|------|-------------|------------|--|
|           |       | Xmit Queue  | Nean | Pacing Time | Multicest  |  |
| Fending   |       |             |      |             |            |  |
| Interface | Feers | Un/Reliable | SRTI | Un/Reliable | Flow Timer |  |
| Routes    |       |             |      |             |            |  |
| Gig0/0    | 0     | 0/0         | 1236 | 0/10        | 0          |  |
| 0         |       |             |      |             |            |  |
| Se0/1/0   | 1.1   | 0/0         | 1236 | 0/10        | 0          |  |
| Ó.        |       |             |      |             |            |  |
| Cated     |       |             |      |             |            |  |

Ilustración 14: Configuración enrutamiento - Router Cali

Router Bogotá

|           |       | Xmit Queue  | Hean | Facing Time | Multicast  |
|-----------|-------|-------------|------|-------------|------------|
| Interface | Peers | Vn/Reliable | SETT | Un/Reliable | Flow Times |
| GigO/O    | 0     | 0/0         | 123€ | 0/10        | 0          |
| S#0/1/0   | 1     | 0/0         | 123€ | 0/10        | 0          |
| Se0/1/1   | 1     | 0/0         | 1236 | 0/10        | Ð          |

Ilustración 15: Configuración enrutamiento - Router Bogotá

b. Verificar si existe vecindad con los routers configurados con EIGRP.

| H Address<br>Seg | Interface | Hold | Uptime   | TIME | RTO  | 9   |    |
|------------------|-----------|------|----------|------|------|-----|----|
|                  |           | (sec | 5.0      | (ma) |      | Cnt |    |
| figger -         |           |      |          |      |      |     |    |
| 192.166.1.99     | Se0/1/0   | 10   | 00:06:20 | 40   | 1000 | 0   | 35 |
| 1 192.168.1.181  | Se0/1/1   | 12   | 00:06:20 | 40   | 1000 | 0   | 37 |

Ilustración 16: Configuración vecindad EIGRP

c. Realizar la comprobación de las tablas de enrutamiento en cada uno de los routers para verificar cada una de las rutas establecidas.

• Router Medellin:

| CG Cen                                                                                                    | marie Line InterNatio                                                                                                    |                                                                                                    |                                |
|----------------------------------------------------------------------------------------------------|----------------------------------------------------------------------------------------------------|----------------------------------------------------------------------------------------------------|--------------------------------|
|                                                                                                    |                                                                                                    |                                                                                                    | _                              |
| Medellinfehov ip route<br>Codes: 1 - local, C - connected,<br>NGP D - STUDD IV - STUDD er                        | 5 - etatio, 8 - 80                                                                                                    | W, H - amits                                                                                                    | 1a, 8 -                        |
| HI - CEFY SEGA external t<br>HI - CEFY SEGA external t<br>HI - CEFY external type 1<br>4 - 19-18, L1 - 10-18 1er | oppe 1. 82 - 0627 H<br>1. 82 - 0627 extern<br>me1-1. 13 - 18-18 14                                                                                                    | <pre>Ita enternal<br/>it type 1, 1<br/>real-1, is -</pre>                                                                                                    | 1 1074 7<br>L - 200<br>- 23-26 |
| inter area<br>* - candidate default, T<br># - periodic downloaded :                                              | - per-uses status a                                                                                                    |                                                                                                    |                                |
| Gateway of last desurt is not es                                                                                 | it.                                                                                                    |                                                                                                    |                                |
| 190.100.1.0/24 is variably<br>2 192.146.1.0/27 (90/2172)<br>Rental//2/0                                          | edicerted, 7 subter<br>14) Via 192 148 1.1                                                                                                    | (x, 2 max0.0<br>(0, 00.00:0)                                                                                                    | ş.                             |
| 0 192,166.1 12/27 14 diam<br>1 196,160.1 20/30 18 diam<br>5 192,168,1.66/27 (99/289<br>5 192,168,1.66/27 (99/289 | nly consected, dig<br>mly consected, Sig-<br>(416) Via 151-168-1                                                                                                    | distituemen<br>distituemen<br>distit | 10/0<br>10/0<br>18,            |
| C 192.140.1.54/27 is ulise<br>L 193.140.1.55/33 is wise<br>D 182.140.1.120/27 (80/24)<br>Secie3001/0             | nly connected, Sectors, Sectors, Sector | al0/1/0<br>al0/1/0<br>.86, 00:00                                                                                                    | 04,                            |
|                                                                                                    |                                                                                                    |                                                                                                    | _                              |

Ilustración 17: Tabla enrutamiento Router Medellin

Router Cali

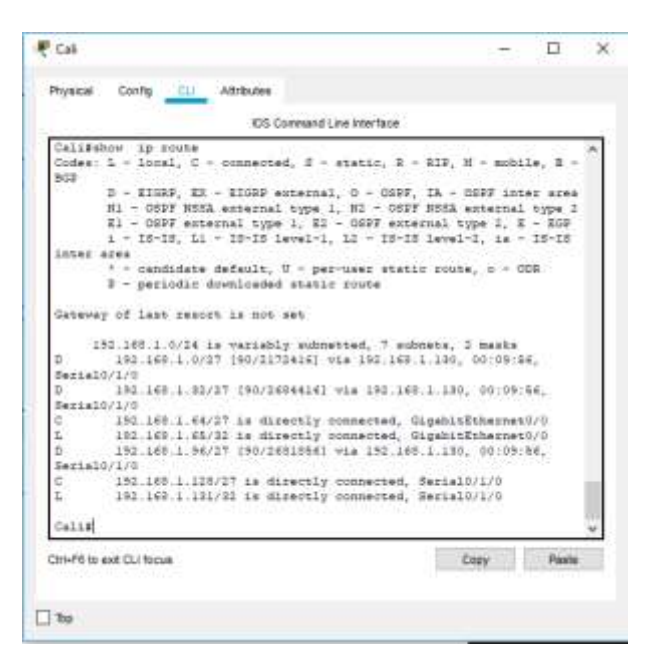

Ilustración 18: Tabla enrutamiento Router Cali

Router Bogotá

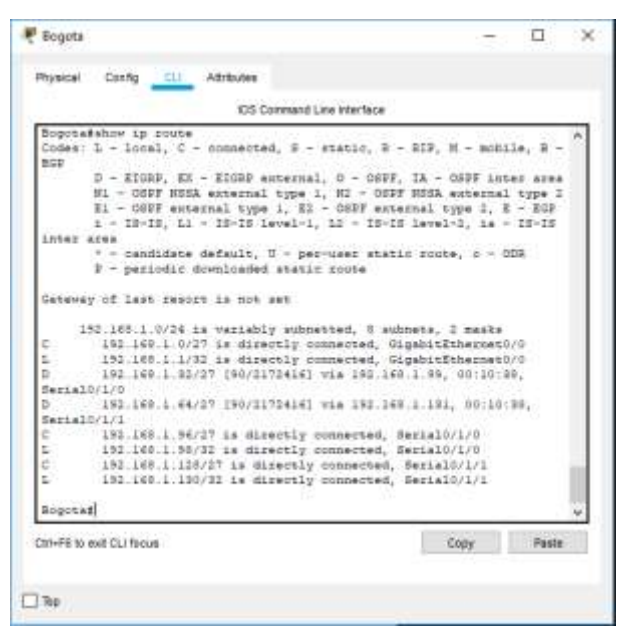

Ilustración 19: Tabla enrutamiento Router Bogotá

d. Realizar un diagnóstico para comprobar que cada uno de los puntos de la red se puedan ver y tengan conectividad entre sí. Realizar esta prueba desde un host de la red LAN del router CALI, primero a la red de MEDELLIN y luego al servidor.

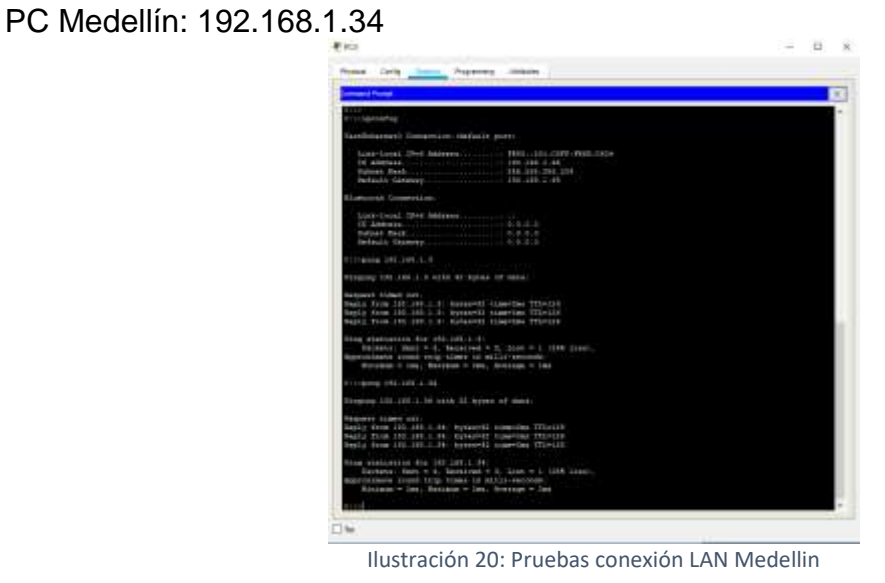

Parte 4: Configuración de las listas de Control de Acceso.

En este momento cualquier usuario de la red tiene acceso a todos sus dispositivos y estaciones de trabajo. El jefe de redes le solicita implementar seguridad en la red. Para esta labor se decide configurar listas de control de acceso (ACL) a los routers.

Las condiciones para crear las ACL son las siguientes:

- a. Cada router debe estar habilitado para establecer conexiones Telnet con los demás routers y tener acceso a cualquier dispositivo en la red.
  - Router Cali

IP Servidor: 192.168.1.3

| mace onto where           |       |      |
|---------------------------|-------|------|
| 101 Careford City Her     | Test. |      |
| Talif                     |       | 1    |
| BALLE .                   |       |      |
| Tells                     |       |      |
| Calif                     |       |      |
| Ballstelnet 182.188.1.188 |       |      |
| Tayley 193-149-3-159 Open |       |      |
|                           |       |      |
| Text Arturn Tertification |       |      |
|                           |       |      |
| Reservered:               |       |      |
| Brightarian               |       |      |
| Sweenad:                  |       |      |
| Bogota#                   |       |      |
| Regnal                    |       |      |
| *spjdig                   |       |      |
| Bogotw#                   |       |      |
| Registed                  |       |      |
| Bogotad                   |       |      |
| Bogones                   |       |      |
| Regchad                   |       |      |
| #18:00##                  |       |      |
| Bogotiak                  |       | 11   |
| Roposaž                   |       | - 18 |
| Bogotiaz                  |       | - 11 |
| Report all                |       | - 24 |

Ilustración 21: Conexión telnet - Router Cali

• Router Bogotá

|                                   | _                           |                     |                      |            |         |
|-----------------------------------|-----------------------------|---------------------|----------------------|------------|---------|
| -                                 |                             | CS Command L        | Ne milenhoa          |            |         |
| Begenað<br>Begenaðis<br>Tritig 15 | Last 181 189<br>2.148_1.181 | 3.211<br>0per:      |                      |            | î       |
| liver Acres                       | se Venificeti               | in                  |                      |            |         |
| FARMINET.                         |                             |                     |                      |            |         |
| Tannolati                         |                             |                     |                      |            |         |
| Galistahe                         |                             |                     |                      |            |         |
| Calibration                       | Aut                         |                     |                      |            |         |
| CALLERINE                         | 30                          |                     |                      |            |         |
| California                        | 10.00796                    |                     |                      |            |         |
| Cotten: 5.                        | - lotal, C-                 | presental, 3 -      | engens, I + 1112,    | 0 - min    | 34, W   |
| 818                               | - Marine 19                 | - 1. S. 244 - 1. S. | 영제 위험을 다 갔다.         | 82.22.5 M  |         |
|                                   | - 11999. III -              | 12092 enternal      | . 0 - 000F, 13       | 0000 11m   | 92 4094 |
| 1.1                               | - SHIP HILL                 | several office r    | - 20 - 10227 2023    |            | stim -: |
| 1 13                              | - DEFE ADDAS                | THE LIPS I. BE      | - INEY AUDATORS      | siles with | 10.10   |
| 11111                             | C TRANK NO.                 | man means?          | No. of The Parks     | 1.1- 14 .  | 76-36   |
|                                   | · contribution of           | stude Towner        | signer astables sur- |            |         |
|                                   | - pastolic de               | uninement energies  | 20056                | 110100     | · .     |
| Gatavay r                         | f last secon                | the solution        |                      |            |         |
| and services                      | 0.0000                      |                     | 10                   | 2544       | - Saint |

Ilustración 22: Conexión telnet - Router Bogotá

Router Medellin

| E. H - make | 04. B                                                                                                    |
|-------------|----------------------------------------------------------------------------------------------------|
|             |                                                                                                    |
| < OHE LDS   | AC STREET                                                                                                    |
| Eh ennatoal | 1004 3                                                                                                    |
| mal-1 18-   | 12-12                                                                                                    |
|             | 100                                                                                                    |
| mate, a - 1 | 1016                                                                                                    |
|             |                                                                                                    |
|             |                                                                                                    |
|             |                                                                                                    |
| 55. 08-08-1 |                                                                                                    |
|             | -                                                                                                    |
|             |                                                                                                    |
|             | <ol> <li>H - model</li> <li>OHHF inte</li> <li>OHHF inte</li> <li>Opper 2, 1</li> <li>OHL-1, 1A -</li> <li>OHL-1, 1A -</li> <li>OHL-1, 1A -</li> <li>OHL-1, 1A -</li> <li>OHL-1, 1A -</li> </ol> |

Ilustración 23: Conexión telnet - Router Medellin

- b. El equipo WS1 y el servidor se encuentran en la subred de administración. Solo el servidor de la subred de administración debe tener acceso a cualquier otro dispositivo en cualquier parte de la red.
  - Desde el Servidor hay conectividad a toda la red:

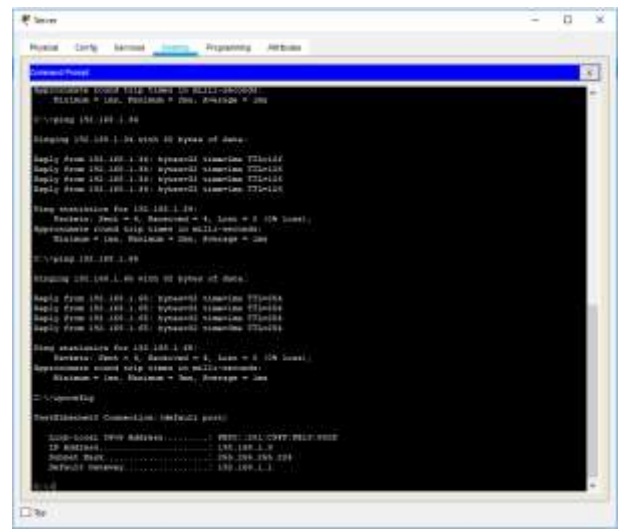

Ilustración 24: Prueba Conectividad desde el servidor

• WS1 no hay conectividad hacia los demás equipos de la red, únicamente tiene alcance al servidor:

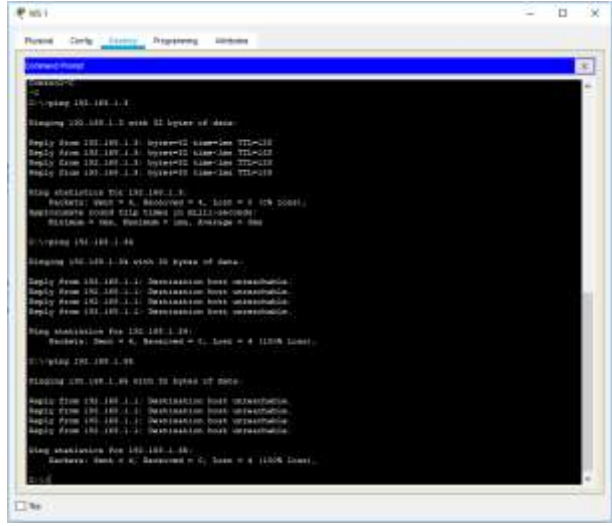

Ilustración 25: Prueba Conectividad desde el WS1

c. Las estaciones de trabajo en las LAN de MEDELLIN y CALI no deben tener acceso a ningún dispositivo fuera de su subred, excepto para interconectar con el servidor.

• Desde el PC0 ubicado en la red de Medellin probamos conectividad al resto de la red:

| hysical Carly Desited Programming Attitudes                                                                                                    |  |
|----------------------------------------------------------------------------------------------------|--|
| command Prompt                                                                                                    |  |
| FersEthernet0 Connection: (default port)                                                                                                    |  |
| Link-local IPvf Address                                                                                                    |  |
| Elastooth Connection:                                                                                                    |  |
| Link-ional TPvf Address                                                                                                    |  |
| C:\/ping 192.160.1.05                                                                                                    |  |
| Dinging 152.100.1.35 with 32 bytes of date:                                                                                                    |  |
| Reply from 157.100.1.30: bytes=32 time=ims TTL=120<br>Reply from 157.100.1.30: bytes=32 time=ims TTL=120                                                                                                 |  |
| <pre>Ping statistics for 182.168.1.88:<br/>Penters: Sect = 2, Beesived = 2, Lost = 0 (0% loss),<br/>Approximate sound trip times in mill-seconds:<br/>Minisum = One, Maximum = ins, Average = One</pre>  |  |
| Control -C                                                                                                    |  |
| 0:\'ping 193.168.1.68                                                                                                    |  |
| Ringing 152 108 1.08 with 32 hypes of dete:                                                                                                    |  |
| Beply from 150,140.1.50: Destination host unreachable.<br>Beply from 150,140.1.50: Destination host unreachable.                                                                                         |  |
| Ding statistics for 182.168.1.48:<br>Fachate: Seat = 2, Bacelved = 0, Lost = 2 (100% loss),                                                                                                    |  |
| Control-C                                                                                                    |  |
| C:\.ping 192.160.1.9                                                                                                    |  |
| Ringing 197.100.1.3 with 32 bytes of dete:                                                                                                    |  |
| Reply from 152.108.1.3; hytesel2 time-Des TTLe120<br>Reply from 152.108.1.3; hytesel2 time-time TTLe120                                                                                                  |  |
| <pre>Fing statistics for 142.140.1.3:<br/>Feature: Rest = 2, Received = 2, Lost = 0 (04 inds),<br/>Approximate round trip times in milli-seconds:<br/>Minimum = Des, Maximum = line, Nverage = Kes</pre> |  |
| Control-C                                                                                                    |  |
| C:\*ping 192.160.1.3                                                                                                    |  |
| Disping 192.128 1.2 with 82 bytes of data:                                                                                                    |  |
| Fing statistics for 152-169 1-21<br>Fachets: Hest = 1, Heisised = 0, Loss = 1 (100) loss),                                                                                                    |  |
| Control-C<br>-C<br>215                                                                                                    |  |

Ilustración 26: Prueba Conectividad desde la LAN de Medellin

• Desde el PC0 ubicado en la red de Cali probamos conectividad al resto de la red:

| traza Cente Destas Programmer Alvitudes                                                                                                    |  |   |
|----------------------------------------------------------------------------------------------------|--|---|
| Transferrer Construction - Transferrer                                                                                                    |  |   |
| annana murini                                                                                                    |  | - |
| :\>ipconfig                                                                                                    |  | 1 |
| WetSthernet0 Connection:/default port/                                                                                                    |  | I |
| Link-Local IPv6 Address                                                                                                    |  |   |
| Elustooth Connection:                                                                                                    |  |   |
| Link-Local IFvG Address                                                                                                    |  |   |
| C:\>ping 192.160.1.65                                                                                                    |  | I |
| Finging 192.168.1.65 with 12 bytes of data:                                                                                                    |  |   |
| Reply from 197.168.1.68: bytex=31 time=1ms TT1=358<br>Reply from 192.160.1.65: bytes=32 time=1ms TT1=256                                                                                    |  | I |
| Ping statistics for 192.168.1.45:<br>Packebs: Nams = 2, Becsives = 2, Lost = 0 (0% loss),<br>Approximates round trip times in milli-seconds:<br>Minimum = Oms, Maximum = ims, Average = Oms |  |   |
| Control-C                                                                                                    |  | I |
| C:\rping 193.168.1.8                                                                                                    |  | I |
| Pinging 192 160.1.8 with 22 bytes of data:                                                                                                    |  | I |
| Reply from 191.168.1.1: bytes=32 time=las TTL=136<br>Reply from 192.160.1.3: bytes=32 time=las TTL=136                                                                                      |  |   |
| Ping statistics for 192.160.1.0:<br>Packats: Sent = 2, Received = 1, Lost = 0 (0% loss),<br>Approximate round trip times in willin-seconds:<br>Minimum = los, Maximum = los, Average = los  |  |   |
| Comtrol-C                                                                                                    |  | I |
| ~C<br>C:\>ping 152.105.1.2                                                                                                    |  |   |
| Pinging 152.168.1.2 with 32 bytes of deta:                                                                                                    |  | I |
| Seguest timed nut.                                                                                                    |  | I |
| <pre>Hing statistics for 192.140,1.21 Facksts: Sent = 2, Received = 0, Lost = 2 (100% Loss),</pre>                                                                                          |  | I |
| Control-C                                                                                                    |  | I |
| -C<br>C:\≥ping 192.108.1.30                                                                                                    |  | I |
| Finging 152,168,1,34 wish 32 bytes of data:                                                                                                    |  | I |
| Seply from 192.169.1.330: Destination host unreachable.<br>Reply from 192.160.1.330: Destination host unreachable.                                                                          |  | I |
| <pre>Ping statistics for 152.103.1.34:<br/>Packets: Sent = 2, Received = 0, Lost = 2 (100% loss),</pre>                                                                                     |  |   |

Ilustración 27: Prueba Conectividad desde la LAN de Cali

## Parte 5: Comprobación de la red instalada.

a. Se debe probar que la configuración de las listas de acceso fue exitosa.b. Comprobar y Completar la siguiente tabla de condiciones de prueba para confirmar el óptimo funcionamiento de la red e.

|         | ORIGEN                     | DESTINO                    | RESULTADO  |  |
|---------|----------------------------|----------------------------|------------|--|
|         | Router MEDELLIN            | Router CALI                | Exitoso    |  |
| TEL NET | WS_1                       | Router BOGOTA              | No Exitoso |  |
|         | Servidor                   | Router CALI                | No Exitoso |  |
|         | Servidor                   | Router MEDELLIN            | No Exitoso |  |
|         | LAN del Router<br>MEDELLIN | Router CALI                | No Exitoso |  |
|         | LAN del Router CALI        | Router CALI                | No Exitoso |  |
| TELNET  | LAN del Router<br>MEDELLIN | Router MEDELLIN            | No Exitoso |  |
|         | LAN del Router CALI        | Router MEDELLIN            | No Exitoso |  |
| PING    | LAN del Router CALI        | WS_1                       | No Exitoso |  |
|         | LAN del Router<br>MEDELLIN | WS_1                       | No Exitoso |  |
|         | LAN del Router<br>MEDELLIN | LAN del Router CALI        | Exitoso    |  |
| PING    | LAN del Router CALI        | Servidor                   | Exitoso    |  |
|         | LAN del Router<br>MEDELLIN | Servidor                   | Exitoso    |  |
|         | Servidor                   | LAN del Router<br>MEDELLIN | Exitoso    |  |
|         | Servidor                   | LAN del Router CALI        | Exitoso    |  |
|         | Router CALI                | LAN del Router<br>MEDELLIN | Exitoso    |  |
|         | Router MEDELLIN            | LAN del Router CALI        | Exitoso    |  |

### Escenario 2

Una empresa tiene la conexión a internet en una red Ethernet, lo cual deben adaptarlo para facilitar que sus routers y las redes que incluyen puedan, por esa vía, conectarse a internet, pero empleando las direcciones de la red LAN original.

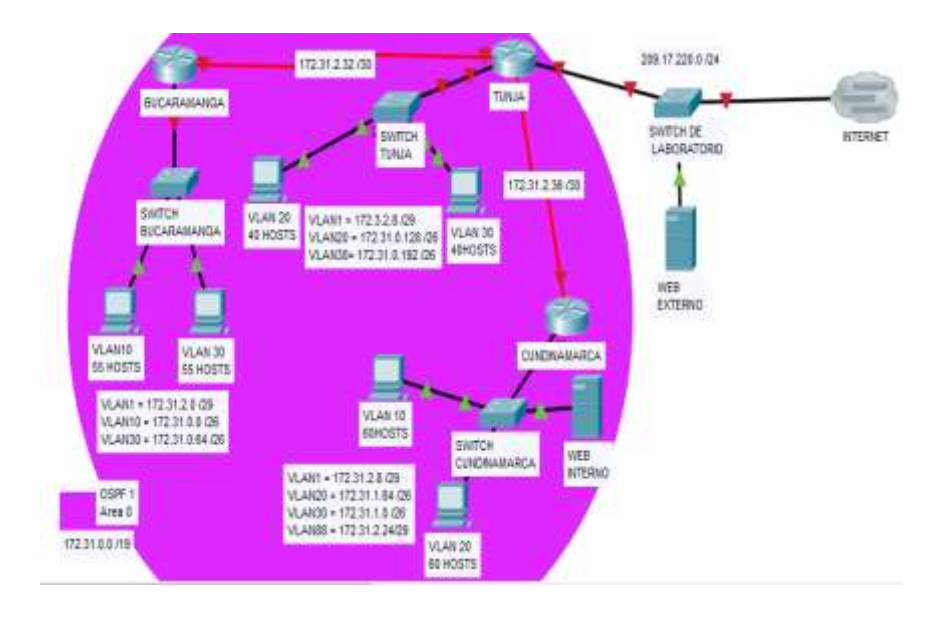

Topología de red

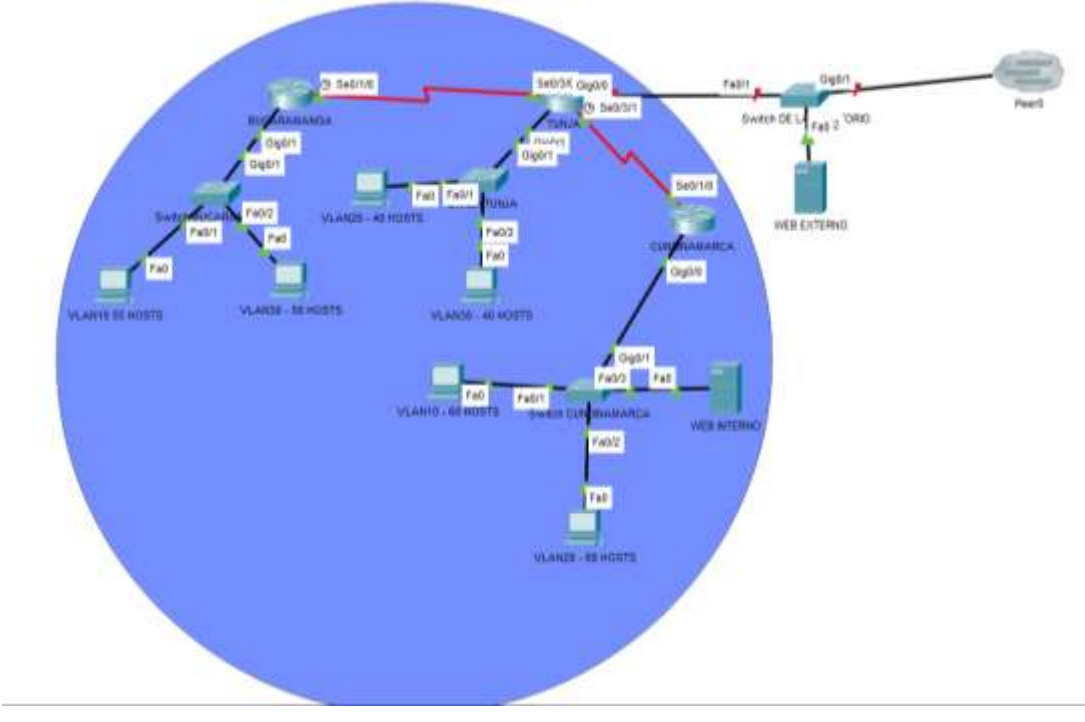

Ilustración 28: topología Escenario 2

### 1. Todos los routers deberán tener los siguiente:

- Configuración básica.
- Autenticación local con AAA.
- Cifrado de contraseñas.
- Un máximo de internos para acceder al router.
- Máximo tiempo de acceso al detectar ataques.
- Establezca un servidor TFTP y almacene todos los archivos necesarios de los routers.
  - i. Router Tunja

Building configuration...

```
Current configuration : 1246 bytes
version 15.1
no service timestamps log datetime msec
no service timestamps debug datetime msec
service password-encryption
ļ
hostname TUNJA
!
enable secret 5 $1$mERr$hx5rVt7rPNoS4wqbXKX7m0
!
aaa new-model
!
aaa authentication login TELNET-LOGIN local
aaa authentication login default local
l
no ip cef
no ipv6 cef
L
1
ļ
license udi pid CISCO2901/K9 sn FTX1524ZEH3-
!
!
!
!
```

```
no ip domain-lookup
I
!
spanning-tree mode pvst
!
I
I
I
interface GigabitEthernet0/0
no ip address
duplex auto
speed auto
shutdown
interface GigabitEthernet0/1
no ip address
duplex auto
speed auto
interface GigabitEthernet0/1/0
no ip address
shutdown
1
interface FastEthernet0/2/0
switchport mode access
!
interface FastEthernet0/2/1
switchport mode access
I
interface FastEthernet0/2/2
switchport mode access
!
interface FastEthernet0/2/3
switchport mode access
!
interface Serial0/3/0
ip address 172.31.2.34 255.255.255.252
I
interface Serial0/3/1
ip address 172.31.2.37 255.255.255.252
clock rate 2000000
interface Vlan1
no ip address
shutdown
```

```
!
ip classless
I
ip flow-export version 9
ļ
I
I
line con 0
password 7 0822455D0A16
line aux 0
!
line vty 0 4
password 7 0822455D0A16
!
1
!
   End
```

ii. Router Cundinamarca

```
Current configuration : 1180 bytes
!
version 15.1
no service timestamps log datetime msec
no service timestamps debug datetime msec
service password-encryption
L
hostname CUNDINAMARCA
!
I
ļ
enable secret 5 $1$mERr$hx5rVt7rPNoS4wqbXKX7m0
!
!
!
aaa new-model
aaa authentication login TELNET-LOGIN local
aaa authentication login default local
!
!
no ip cef
no ipv6 cef
```

! l ! license udi pid CISCO1941/K9 sn FTX1524LTTQ-! I I ! no ip domain-lookup L I spanning-tree mode pvst I ! interface GigabitEthernet0/0 no ip address duplex auto speed auto interface GigabitEthernet0/1 no ip address duplex auto speed auto shutdown interface FastEthernet0/0/0 switchport mode access interface FastEthernet0/0/1 switchport mode access L interface FastEthernet0/0/2 switchport mode access L interface FastEthernet0/0/3 switchport mode access I interface Serial0/1/0 ip address 172.31.2.38 255.255.255.252 I interface Serial0/1/1 no ip address clock rate 2000000 shutdown !

```
interface Vlan1
no ip address
shutdown
L
ip classless
L
ip flow-export version 9
line con 0
password 7 0822455D0A16
line aux 0
L
line vty 0 4
password 7 0822455D0A16
!
!
end
```

iii. Router Cundinamarca

```
Current configuration : 1199 bytes
1
version 15.1
no service timestamps log datetime msec
no service timestamps debug datetime msec
service password-encryption
1
hostname BUCARAMANGA
!
!
!
enable secret 5 $1$mERr$hx5rVt7rPNoS4wqbXKX7m0
ļ
I
!
aaa new-model
aaa authentication login TELNET-LOGIN local
aaa authentication login default local
!
!
```

! l no ip cef no ipv6 cef ! ! I I license udi pid CISCO1941/K9 sn FTX1524EZA2-! I no ip domain-lookup I spanning-tree mode pvst L ! ! interface GigabitEthernet0/0 no ip address duplex auto speed auto shutdown ! interface GigabitEthernet0/1 no ip address duplex auto speed auto I interface FastEthernet0/0/0 switchport mode access ! interface FastEthernet0/0/1 switchport mode access ! interface FastEthernet0/0/2 switchport mode access L interface FastEthernet0/0/3 switchport mode access L interface Serial0/1/0 ip address 172.31.2.33 255.255.255.252 clock rate 2000000 I

```
interface Serial0/1/1
no ip address
clock rate 2000000
shutdown
interface Vlan1
no ip address
shutdown
ip classless
ip flow-export version 9
!
line con 0
password 7 0822455D0A16
line aux 0
L
line vty 0 4
password 7 0822455D0A16
!
!
end
```

- 2. El DHCP deberá proporcionar solo direcciones a los hosts de Bucaramanga y Cundinamarca
- 3. El web server deberá tener NAT estático y el resto de los equipos de la topología emplearan NAT de sobrecarga (PAT).
- 4. El enrutamiento deberá tener autenticación.
- 5. Listas de control de acceso:
- Los hosts de VLAN 20 en Cundinamarca no acceden a internet, solo a la red interna de Tunja.
- Los hosts de VLAN 10 en Cundinamarca si acceden a internet y no a la red interna de Tunja.
- Los hosts de VLAN 30 en Tunja solo acceden a servidores web y ftp de internet.
- Los hosts de VLAN 20 en Tunja solo acceden a la VLAN 20 de Cundinamarca y VLAN 10 de Bucaramanga.

- Los hosts de VLAN 30 de Bucaramanga acceden a internet y a cualquier equipo de VLAN 10.
- Los hosts de VLAN 10 en Bucaramanga acceden a la red de Cundinamarca (VLAN 20) y Tunja (VLAN 20), no internet.
- Los hosts de una VLAN no pueden acceder a los de otra VLAN en una ciudad.
- Solo los hosts de las VLAN administrativas y de la VLAN de servidores tienen accedo a los routers e internet.
- 6. VLSM: utilizar la dirección 172.31.0.0 /18 para el direccionamiento.

## CONCLUSIONES

- El uso de protocolos dinámicos de enrutamiento facilitan la implementación de redes porque permite la interconexión de los equipos en redes de gran tamaño sin realizar un número significativo de cambios de manera manual en la configuración de los equipos de red. Esto también permite que las redes se puedan escalar sin una carga de administración elevada.
- Por el contrario, los protocolos de enrutamiento estático no son tan flexibles para el escalamiento y configuración de redes de gran tamaño, debido a que todas las reglas de conexión se deben realizar de forma manual en cada uno de los equipos de red.

# **BIBLIOGRAFÍA**

- SWITCHES Y RUTEADORES

• Disponible en línea (consultado el 15 de Septiembre de 2019): http://www.redes-linux.com/manuales/Tecnologia\_redes/switchesyruteadores.pdf

- CISCO NETWORKING ACADEMY ITESA
- Disponible en línea (consultado el 20 de Noviembre de 2019) https://www.itesa.edu.mx/netacad/introduccion/index.html

- INTRUDUCCION A REDES ING. ANIBAL COTO CORTES http://www.ie.itcr.ac.cr/acotoc/CISCO/R&S%20CCNA1/R&S\_CCNA1\_ITN\_Chapter 5\_Ethernet.pdf

https://www.cisco.com/c/es\_mx/support/docs/ip/routing-information-protocol-rip/13788-3.html

http://redesdecomputadores.umh.es/red/ip/Divisi%C3%B3n%20en%20subredes% 20ok%20II.htm